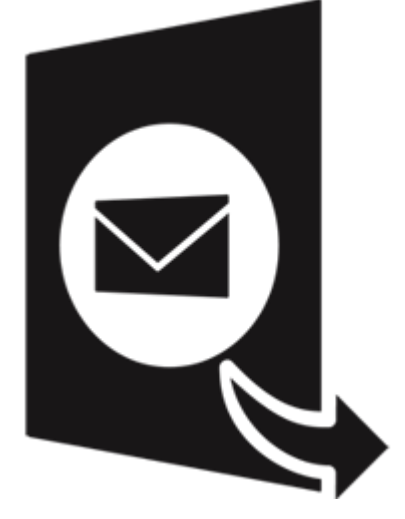

# **Stellar Converter for GroupWise -**

# **Technician 4.0**

**User Guide** 

# Overview

**Stellar Converter for GroupWise** is a reliable software that enables you to convert GroupWise mailbox to PST file. It gives an option to either convert all the mailboxes on the server or only mailbox of a desired user. The converted PST file can be directly opened into MS Outlook. All the items of GroupWise, i.e., e-mails, contacts, sent items, appointment, task, reminders, sticky note, documents, groupwise address book etc are transported to MS Outlook in the form of resultant PST file.

GroupWise is a client- based mail-server application used for mailing and messaging that needs to be installed on the user's system before using **Stellar Converter for GroupWise.** For this GroupWise client should be connected to the GroupWise mail server.

Entire mailbox data is converted securely as the software also ensures quick and accurate conversion without any loss of data. You have to login using administrator to convert all the mailboxes into PST file.

Preview of converted items is shown in a tree like structure in the converter application. The tool performs the conversion process smoothly without user intervention.

#### Key Features

- New and enhanced GUI.
- Option to filter the mails to be converted.
- Option to save all the contacts in CSV format.
- Option to save in Existing PST and Outlook Profile.
- Batch Conversion option allows to covert multiple mailboxes to PST.
- Preview of the mail items is shown before conversion.
- Ensures accurate and reliable conversion.
- Converts e-mails, contacts, sent items, appointment, task, reminders, sticky note, documents, groupwise address book etc
- Multilingual client support.
- Option to save converted mailbox to Office 365.
- Option to save the converted file in PST, MSG, EML, RTF, PDF and HTML format.
- Option to Convert GroupWise mailbox data through Remote, Cache and Archive mode.

- Support for Groupwise Address book.
- Supports MS Outlook 2019/2016/2013/2010/2007/2003.
- Supports GroupWise GW-2018/GW-2014/GW-2012/8.0/7.0/6.5/6.0.

Note: Saving contacts in CSV and Batch Conversion module are disabled for demo version.

# **Installation Procedure**

Before installing the software, check that your system meets the minimum system requirements:

#### **Minimum System Requirements**

- Processor: Pentium Class (1 GHz or faster)
- Operating System: Windows 10 / 8.1 / 8 / 7 / Vista / Windows Server 8 / Windows Server 3
- **Memory:** Minimum 4 GB (Recommended 8 GB)
- Hard Disk: 250 MB of Free Space
- **MS Outlook**: 2019 / 2016 / 2013 / 2010 / 2007 / 2003

To install the software, follow these steps.

- Double-click StellarConverterforGroupWise-Technician.exe executable file to start installation.
   Setup Stellar Converter for GroupWise-Technician dialog box is displayed.
- Click **Next**. *License Agreement* dialog box is displayed.
- Choose I accept the agreement option. Next button will be enabled. Click Next. Select
   Destination Location dialog box is displayed.
- Click **Browse** to select the destination path where the setup files will be stored. Click **Next**. *Select Start Menu Folder* dialog box is displayed.
- Click Browse to provide path for program's shortcuts. Click Next. Select Additional Tasks dialog box is displayed.
- Choose the check boxes as per your choice. Click **Next**. *Ready to Install* dialog box is displayed.
- Review the entries. Click **Back** if you want to change them. Click **Install** to start installation. The Installing window shows the installation process.
- After completing the process, Completing the Stellar Converter for GroupWise-Technician Setup Wizard window is displayed. Click Finish.

**Note:** Clear **Launch** Stellar Converter for GroupWise-Technician check box to stop automatic launch of software.

# Launching the Software

To launch Stellar Converter for GroupWise in Windows 10:

- Click Start icon -> All apps -> Stellar Converter for GroupWise-Technician -> Stellar Converter for GroupWise-Technician. Or,
- Double click Stellar Converter for GroupWise-Technician icon on the desktop. Or,
- Click Stellar Converter for GroupWise-Technician tile on the home screen.

To launch Stellar Converter for GroupWise in Windows 8.1 / 8:

- Click Stellar Converter for GroupWise-Technician tile on the home screen. Or,
- Double click Stellar Converter for GroupWise-Technician icon on the desktop.

To launch Stellar Converter for GroupWise in Windows 7 / Vista:

- Click Start -> Programs -> Stellar Converter for GroupWise-Technician -> Stellar Converter for GroupWise-Technician. Or,
- Double click Stellar Converter for GroupWise-Technician icon on the desktop. Or,
- Click Stellar Converter for GroupWise-Technician icon in Quick Launch.

# **User Interface**

**Stellar Converter for GroupWise** has a very easy to use Graphical User Interface, which resembles the GUI of MS Office 2016.

After launching the Software, you will see the main user interface as shown below:

| File Home View Tools | Activation Help Buy Now |                                                                                                    | - & ×<br>* Style * |
|----------------------|-------------------------|----------------------------------------------------------------------------------------------------|--------------------|
| nome bakin rue       | 4<br>! D Ø From         | Connect to GroupWise Server to Convert Mailboxes         Select Convenion Type         Connect to BroupWise Server to Convert Mailboxes         Select Convenion Type         Convertion Type         GroupWase Server Montels         GroupWase Server Montels         Ordine Malbox to PST         User ID:         Paseword:         Online Address:         x         Port:         Oxine | Date               |

The user interface contains Ribbons and Buttons that allow you to access various features of the software with ease.

# Ribbons

### File Ribbon

#### **Connect to Mailbox**

Use this option to connect to a GroupWise mailbox(s).

#### Save

Use this option to convert and save selected mailbox items.

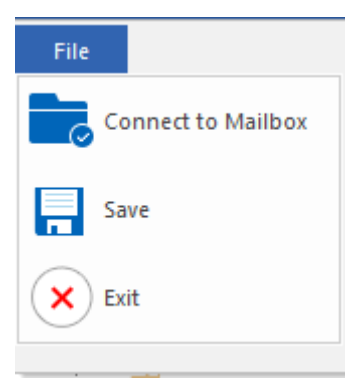

### Exit

Use this option to close the application.

#### **Home Ribbon**

#### **Connect to Mailbox**

Use this option to connect to a

GroupWise mailbox(s).

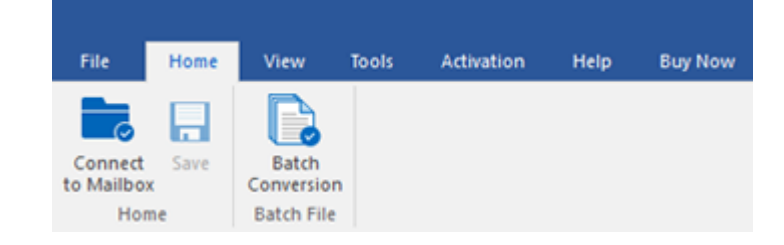

#### Save

Use this option to convert and save selected mailbox items.

### **Batch Conversion**

Use this option to switch to the batch module of the software.

### **View Ribbon**

### Switch Reading Pane

Use this option to switch between horizontal and vertical views of the reading pane.

| File                | н                      | ome           | View | Tools | Activation | Help | Buy Now |
|---------------------|------------------------|---------------|------|-------|------------|------|---------|
| Switch<br>Reading I | ]<br>h<br>Pane<br>/iew | Log<br>Report |      |       |            |      |         |

### Log Report

Use this option to view log report.

#### **Tools Ribbon**

#### **Update Wizard**

Use this option to check for both, major and minor updates to the software available online.

| File                      | Home | View | Tools | Activation | Help | Buy Now |
|---------------------------|------|------|-------|------------|------|---------|
| Update<br>Wizard<br>Tools |      |      |       |            |      |         |

### **Activation Ribbon**

#### Activation

 File
 Home
 View
 Tools
 Activation
 Help
 Buy Now

 Activation
 Activation
 Activation
 Activation
 Activation
 Activation
 Activation
 Activation
 Activation
 Activation
 Activation
 Activation
 Activation
 Activation
 Activation
 Activation
 Activation
 Activation
 Activation
 Activation
 Activation
 Activation
 Activation
 Activation
 Activation
 Activation
 Activation
 Activation
 Activation
 Activation
 Activation
 Activation
 Activation
 Activation
 Activation
 Activation
 Activation
 Activation
 Activation
 Activation
 Activation
 Activation
 Activation
 Activation
 Activation
 Activation
 Activation
 Activation
 Activation
 Activation
 Activation
 Activation
 Activation
 Activation
 Activation
 Activation
 Activation
 Activation
 Activation
 Activation
 Activation
 Activation
 Activation
 Activation
 Activation
 Activation

Use this option to activate the

application.

#### **Help Ribbon**

#### **Help Topics**

Software is accompanied by a descriptive help document. Use this option to view the help manual for the software.

#### Knowledgebase

Frequently asked questions and other common queries are available as knowledgebase for your reference and to help you use the software to get the best outcome. Use this option to visit Knowledgebase articles of

#### stellarinfo.com

#### Support

In case you don't find any related content in the help document or on the knowledgebase page that resolves your query, use this option view the <u>support page</u> of <u>stellarinfo.com</u> and contact the Stellar customer support.

#### About

Use this option to read information about the software.

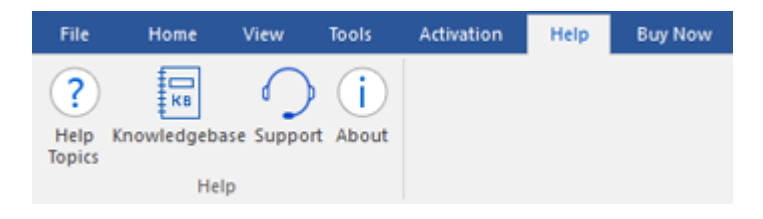

### **Buy Now Ribbon**

#### **Buy Online**

Use this option to buy Stellar

Converter for GroupWise.

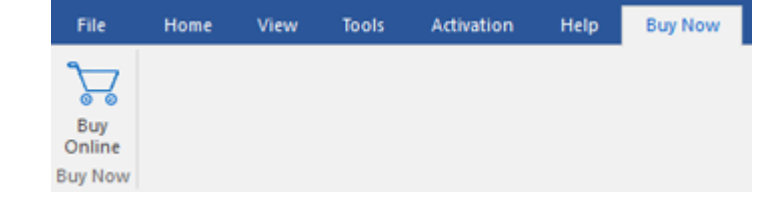

#### Style Menu Ribbon

#### Style

Stellar Converter for GroupWise, offers the following themes: Office 2016 Colorful Theme, Office 2016 White Theme. Use this option to switch between various themes for the software, as per your choice.

#### ▲ Style \*

Office 2016 Colorful Theme
 Office 2016 White Theme

# **Buttons**

The user interface contains buttons and options that help you access various features of the software with ease.

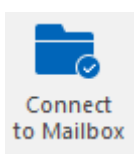

Use this button to connect to GroupWise Mailbox Server.

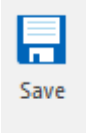

Use this button to save the converted PST file, when on Conversion page. And when on Contacts page, use this button to save contacts in .csv format.

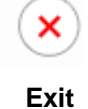

Use this button to close the application.

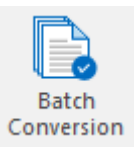

Use this button to switch to the batch module of the software.

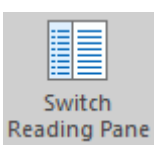

Click this button to switch between horizontal and vertical views of the reading pane. When you click on a folder in left-pane, by default, the right pane shows the details in horizontal columns position. You can click Switch Reading Pane icon to change the position to vertical columns

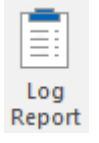

Click this button to view/save the log report.

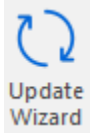

Click this button to search for both, major and minor updates for the software.

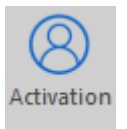

Click this button to activate the software after purchasing.

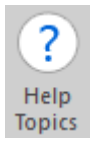

Use this button to view help manual of the software.

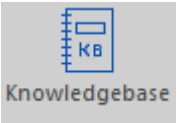

Click this button to visit Knowledgebase articles of <u>stellarinfo.com</u>.

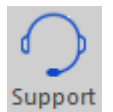

Click this button to view the support page of stellarinfo.com.

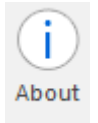

Use this button to read information about the software.

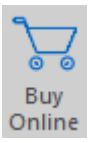

Use this button to purchase the software.

# **Ordering the Software**

Click <u>https://www.stellarinfo.com/email-tools/groupwise-to-pst-converter.php</u> to know more about **Stellar Converter for GroupWise**.

To purchase the software online, please visit <u>https://www.stellarinfo.com/email-tools/groupwise-to-pst-converter.php</u>

# Activating the Software

The demo version is just for evaluation purposes and must be eventually activated to use the full functionality of the software. The software can be activated using the Activation Key that you receive via email after purchasing the software.

### To activate the software:

- 1. Run the demo version of **Stellar Converter for GroupWise** software.
- On the main user interface, click the Activation ribbon. The Activation dialog is displayed as shown below:

| Activation |                                               | ×          |
|------------|-----------------------------------------------|------------|
| $\bigcirc$ | Enter activation key to activate the product. |            |
| (Q)        |                                               | Activate   |
| $\bigcirc$ | The activation key will be in your Email.     | Cancel     |
|            | I don't have an Activation Key.               | Get it now |
|            |                                               |            |

- 3. If you don't have the activation key, click the **Get it now** button in the dialog to go online and purchase the product.
- 4. Once the order is confirmed, an Activation Key will be sent to the email provided.
- 5. Type the **Activation Key** (received through email after purchasing the product) and click **Activate** button (Please ensure that you have an active Internet connection).

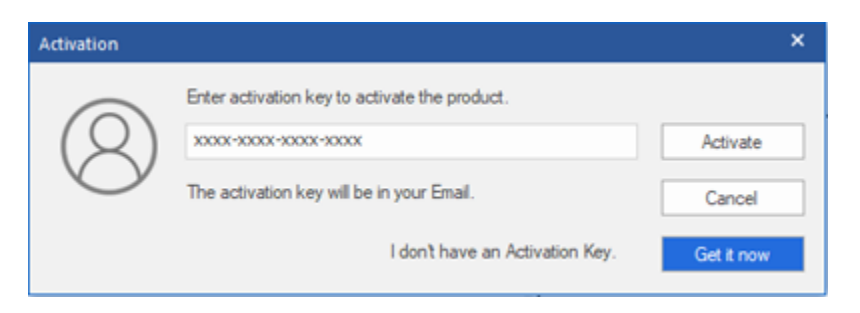

- 6. The software will automatically communicate with the license server to verify the entered key. If the key you entered is valid, the software will be activated successfully.
- The 'Activation completed successfully' message is displayed after the process gets completed successfully. Click OK.

# **Updating the Software**

Stellar releases periodical software updates for **Stellar Converter for GroupWise** software. You can update the software to keep it up-to-date. These updates can add new functionality, feature, service, or any other information that can improve the software. Updates option of the application is capable of checking for the latest updates. This will check for both the latest minor and major versions available online. You can easily download the minor version through the update wizard. However, the major version, if available, has to be purchased. While updating the software, it's recommended to close all the running programs. Note that the demo version of the software cannot be update

To update Stellar Converter for GroupWise:

- Click **Update** icon from **Tools** ribbon.
- The **Update** Wizard window will open. Click **Next**. The wizard will search for the latest updates, and if it finds any new updates, a window will pop up indicating its availability.
- Click **Next** and the software will download the files from the update server. When the process is complete, the software will upgrade to the latest version.

### Live Update may not happen due to the following reasons:

- Internet connection failure
- Updates are not available
- Unable to download configuration files
- Unable to locate updated files or version
- Unable to locate the executable file

Note: If a major version is available, you need to purchase the software to upgrade it.

# **Stellar Support**

Our **Technical Support** professionals will give solutions for all your queries related to **Stellar** products. You can either call us or go online to our support section at <u>https://www.stellarinfo.com/support/</u>

For price details and to place the order, click https://www.stellarinfo.com/email-tools/groupwise-to-pst-

### converter/buy-now.php

Chat Live with an Online technician at https://www.stellarinfo.com/

Search in our extensive Knowledge Base at https://www.stellarinfo.com/support/kb/

Submit enquiry at <a href="https://www.stellarinfo.com/support/enquiry.php">https://www.stellarinfo.com/support/enquiry.php</a>

E-mail to Stellar Support at <a href="mailto:support@stellarinfo.com">support@stellarinfo.com</a>.

# **Connect to GroupWise Server to Convert Mailboxes**

You need to connect to the GroupWise server to access mailbox items in Stellar Converter for

GroupWise for conversion.

To convert single GroupWise mailbox to PST file,

- Run Stellar Converter for GroupWise. Connect to GroupWise Server dialog box is displayed, by default. You can click on File -> Connect to Mailbox or click on Home -> Connect to Mailbox to open the 'Connect to GroupWise Server' dialog.
- 2. In *Conversion Type* section, select the mailbox to be converted from the drop-down list.
  - Online Mailbox to PST: Choose this option if you want to convert the GroupWise mailbox in online mode.
  - Remote Mailbox to PST: Choose this option if you want to convert the GroupWise
     mailbox items in remote mode.
  - Caching Mailbox to PST: Choose this option if you want to convert the GroupWise mailbox items in cache mode.
  - Archive Mailbox to PST: Choose this option if you want to convert the GroupWise mailbox items in archive mode.
- 3. In the GroupWise Server Information section:
  - If you have selected Online Mailbox to PST in conversion type, then in the GroupWise Server Information section:
    - User ID: Type the required 'GroupWise mailbox name'.
    - Password: Type user password that is used by the GroupWise user for login.
    - Address: Type the IP address of server.
    - Port: Type port number that identifies the senders and receivers of messages.
  - If you have selected **Remote Mailbox to PST** in conversion type, then in the *GroupWise* Server Information section:

- Password: Type user password that is used by the GroupWise user for login.
- Remote Mailbox Path: Type the Remote path of user's mailbox data items.
- If you have selected Caching Mailbox to PST in conversion type, then in the GroupWise Server Information section:
  - **User ID**: Type the required 'GroupWise mailbox name'.
  - Password: Type user password that is used by the GroupWise user for login.
  - Address:Type the IP address of server.
  - Port: Type port number to identify the senders and receivers of messages.
  - Caching Mailbox Path: Type the path of your Caching Mailbox that stores a copy of your network mailbox, including your messages and other information, on your local drive.
- If you have selected **Archive Mailbox to PST** in conversion type, then in the *GroupWise* Server Information section:
  - Archive Mailbox Path: Type Archive Mailbox path that stores a copy of user's network mailbox, including your messages and other information, on your local drive.
- 4. Click **OK** button to continue.
- 5. A dialog box displays message 'Conversion of selected Mailbox completed'. Click OK.

# **Preview Mailbox Items**

Once the GroupWise server is connected, the preview window is populated with the mailbox items. Preview window is a three pane structure. Left pane shows the connected mailbox and folders as a tree, Middle pane shows the content of the selected folder as a list. When any item in this list is clicked, it is shown in the Right pane.

|                                                                                                    |                                                                                                    | - 8                                                                                                    | ×       |
|----------------------------------------------------------------------------------------------------|----------------------------------------------------------------------------------------------------|----------------------------------------------------------------------------------------------------|---------|
| File Home View Tools /<br>Connect Save Batch<br>Mailbox<br>Home Batch File                                                                                                    | Activation Help Buy Now                                                                                                    | · ^ sty                                                                                                    | ie *    |
| <ul> <li>New Folder</li> <li>New Folder</li> <li>Pinkew Folder</li> <li>Pinkew Collendar</li> <li>New Calendar</li> <li>New Calendar</li> <li>New Calendar</li> <li>New Calendar</li> <li>New Contacts</li> <li>Frequent Contacts</li> <li>Full</li> <li>New Contacts</li> <li>Address Book</li> <li>Address Book</li> <li>Decuments</li> <li>Decuments</li> <li>Decuments</li> <li>Calendar</li> <li>Markhatt</li> <li>Calendar</li> <li>Series</li> <li>Calendar</li> <li>Series</li> <li>Series</li> <li>Se</li></ul> | 1     0     From       Image: Construction of the second of the second | To       Subject: New test mail having HTML Body         From: admin       From: admin         admin@       To: User 2@MyDoman.local         admin@       Gr.: User 1@MyDoman.local         admin@       Attachments: Duser Manual-leave & Attendance.ppt         Testing       Attachments: Duser Manual-leave & Attendance.ppt         Testing       Hey this is a test mail having Html body. set high priority. set category (Follow-up, Urgent) both.         user3@       I         User 1@       I         User 1@       I         User 1@       I         User 1@       I         What is Lorem Ipsum? | 0 0 0 0 |
| ⊠ <i>2</i> 5 ····                                                                                                    | 4                                                                                                    | Lorem Ipsum is simply dummy text of the printing and typesetting industry. Lorem Ipsum has been the industry's standard     dummy text ever since the 1500s, when an unknown printer took a galley of type and scrambled it to make a type specimen                                                                                                    | ~       |

# **Convert and Save the Mailbox**

Stellar Converter for GroupWise software allows you to save the converted GroupWise Mailbox in PST,

Outlook Profile, Office 365 format, MSG or EML or RTF or HTML or PDF.

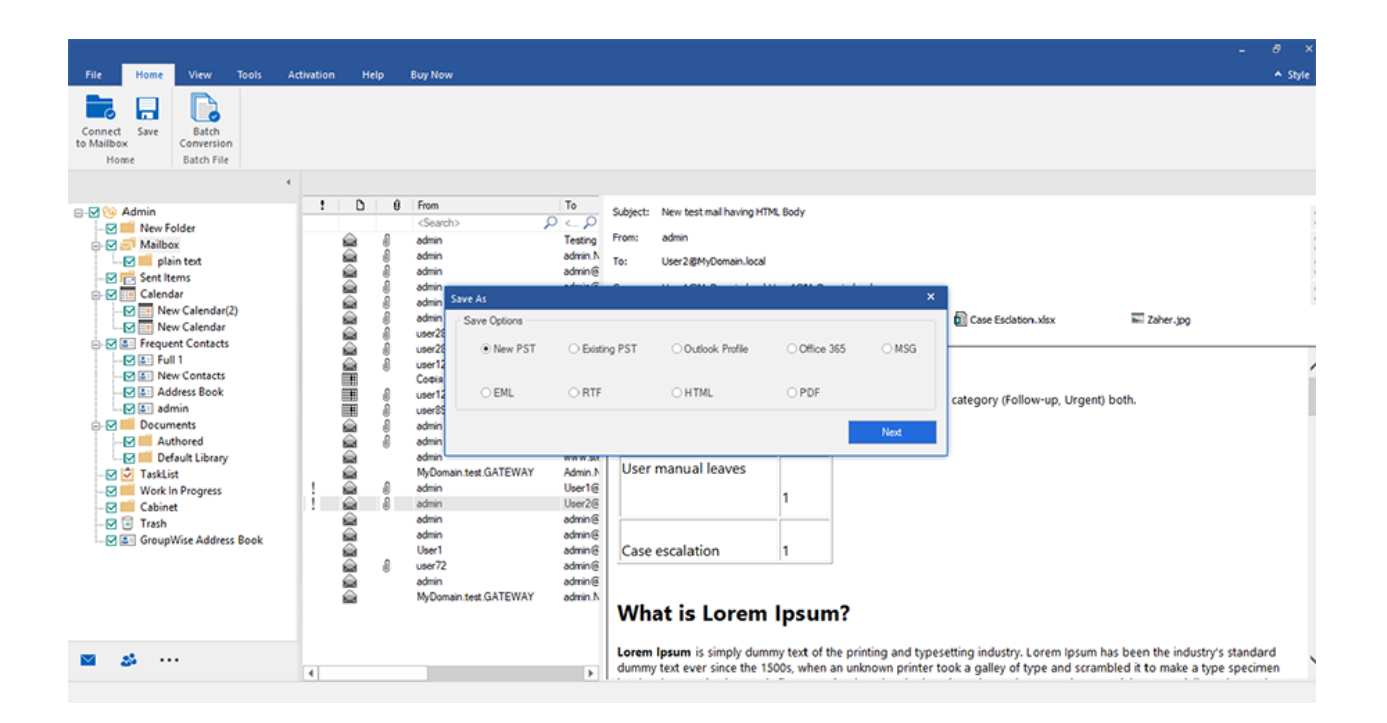

### To save converted mails to PST format:

- 1. After connecting to GroupWise server, mailbox items are shown in the preview window.
- 2. Check a mail item (mailbox, folder or sub folder) in the left pane.
- 3. Select Save option from either the File Ribbon, or the Home Ribbon.
- 4. In Save As dialog box, select New PST or Existing PST radio button and click Next.
- 5. Click **Browse** to specify a location to save the file.
- 6. Click Save.

Click on **Apply filter** to modify the search results for conversion before saving.

To save converted mails to Outlook Profile:

- 1. After connecting to GroupWise server, mailbox items are shown in the preview window.
- 2. Check a mail item (mailbox, folder or sub folder) in the left pane.
- 3. Select **Save** option from either the **File Ribbon**, or the **Home Ribbon**.
- 4. In Save As dialog box, select Outlook Profile radio button and click Next.
- 5. Select Outlook Profile dialog box opens.

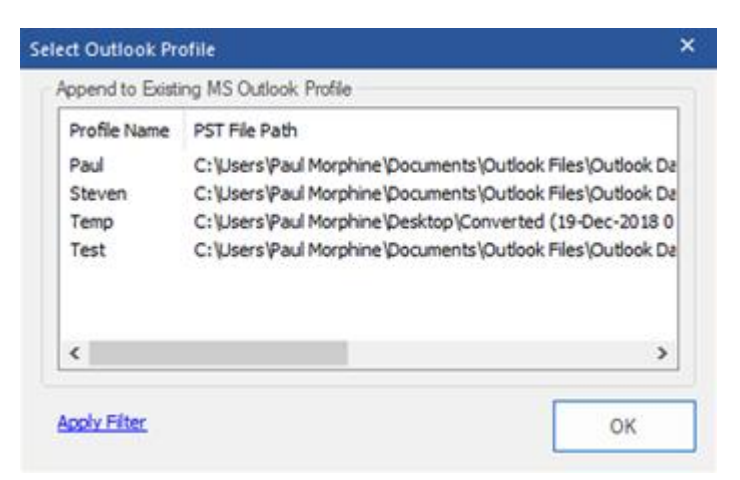

- 6. From the 'Append to Existing MS Outlook Profile' section, select the profile name to which recently converted files can be appended.
- 7. Click 'OK'.
- 8. PST file will be saved to the profile you selected.

Click on Apply filter to modify the search results for conversion before saving.

#### To save converted mails to Office 365 format:

- 1. After connecting to GroupWise server, mailbox items are shown in the preview window.
- 2. Check a mail item (mailbox, folder or sub folder) in the left pane.
- 3. Select **Save** option from either the **File Ribbon**, or the **Home Ribbon**.
- 4. In Save Mailbox Option dialog box, select Office 365 radio button and click Next.
- Connect to Office 365 dialog box opens. Login by entering the E-Mail ID and Password and click Save.

| Office 365 Login Details | ;    | × |
|--------------------------|------|---|
| Enter Login Credentials  |      |   |
| Email ID:                |      |   |
| Password:                |      |   |
| Apply Filter             | Save |   |

Click on **Apply filter** to modify the search results for conversion before saving.

Note:

- You need to have a Microsoft Office 365 user account for exporting data to office 365 format.
- To save mailbox data in office 365 format you need to install office 2016, 2013 or office 2010 with service pack2.
- For Domain systems, you cannot export offline data to office 365.
- Online mailbox data cannot be exported to office 365. You can only export your offline mailbox data to office 365.

### To save converted mails to MSG or EML or RTF or PDF or HTML format:

- 1. After connecting to GroupWise server, mailbox items are shown in the preview window.
- 2. Check a mail item (mailbox, folder or sub folder) in the left pane.
- 3. Select **Save** option from either the **File Ribbon**, or the **Home Ribbon**.
- 4. In **Save Mailbox Option** dialog box, select either **MSG** or **EML** or **RTF** or **PDF** or **HTML** radio button and click **Next**.
- 5. In **Stellar Converter for GroupWise** dialog box, click **Browse** and select the location where you want to save the converted file. Click **Save**.

Click on **Apply filter** to modify the search results for conversion before saving.

### **Apply Filter**

**Apply Filter** option in the *save dialog box* enables the user to make the converted results more precise. Choose the option if you want to filter the mail files to be converted.

Apply Filter dialog box opens.

| Apply Filter                                                                                                    | ×           |
|----------------------------------------------------------------------------------------------------|-------------|
| Exclude Folders                                                                                                    |             |
| Junk Mail Folder Deleted Mails Fold                                                                                                    | ler         |
| Date Range                                                                                                    |             |
| From Jan /21/2019 - To Jan /21/2019 -                                                                                                   | Select *    |
| Exclude Mails From Mailboxes<br>Specify senders to be excluded from all mailboxes<br>Email Address<br>Michele.Anderson@arandpatners.com | Add to List |
|                                                                                                    | ОК          |

Stellar Converter for GroupWise provides 3 filter options:

- Exclude Folders: This filter allows user to exclude mails from Junk Mail Folder and Deleted Mail Folder.
- **Date Range:** This filter allows user to specify a starting and ending date for which the user wants to include/ exclude the mails for conversion.
  - **Include:** Select **Include** from the drop-down menu to convert the mails for the specified range and exclude the rest.
  - **Exclude:** Select **Exclude** from the drop-down menu to exclude the mails for conversion for the specified range and include the rest.
- Exclude Mails from Mailboxes: This filter allows the user to exclude the mails from a list of specified senders. To exclude the mails, enter the complete E-mail addresses of the sender and click on Add to List. The mentioned E-mail addresses will be listed in the E-mail addresses list box. Click OK.

# **View Log Report**

You can view and save log report of activities performed in Stellar Converter for GroupWise.

#### To view log report

- On the View
  - ribbon, click Log Report
- In the Log

option.

- Report
- window,
- o Click
  - General
  - Details
  - tab to
  - view
  - general
  - report.
- $\circ \quad \text{Click}$ 
  - Saved
  - Data
  - Details
  - tab to
  - view log
  - of the
  - saved

| Description                              | Item     | Status    |  |
|------------------------------------------|----------|-----------|--|
| Stellar Converter for GroupWise          |          |           |  |
| Scanning started on: Fri May 10, 2019 at | 09:38:56 |           |  |
| Admin                                    | Mailbox  | Connected |  |
| admin                                    | Folder   |           |  |
| New Folder                               | Folder   |           |  |
| Maibox                                   | Folder   |           |  |
| plain text                               | Folder   |           |  |
| Sent Items                               | Folder   |           |  |
| Calendar                                 | Folder   |           |  |
| New Calendar(2)                          | Folder   |           |  |
| New Calendar                             | Folder   |           |  |
| Contacts                                 | Folder   |           |  |
| Full 1                                   | Folder   |           |  |
| New Contacts                             | Folder   |           |  |
| Address Book                             | Folder   |           |  |
| admin                                    | Folder   |           |  |
| Documents                                | Folder   |           |  |
| Authored                                 | Folder   |           |  |
| a f hut                                  | - 11     |           |  |

mailbox

es.

### To save log report

• In the Log

Report

window,

click Save

Log button.

• In the

Browse For

Folder

dialog box,

specify the

destination

folder to

save log file.

• Click Save.

# **View Saved Data Details**

You can view and store 'Saved data details report' using Stellar Converter for GroupWise.

| То    | view |       | log  | Log R | eport       |            |             |         |            |      |                 |        |          |
|-------|------|-------|------|-------|-------------|------------|-------------|---------|------------|------|-----------------|--------|----------|
| repor | rt   |       |      | Ger   | neral Detai | s Saved Da | ata Details |         |            |      |                 |        |          |
| •     | Or   | ۱     | the  |       |             |            | Stell       | lar Con | verter for | Grou | pWise Saved Ite | ms Log |          |
|       | Vie  | ew    |      |       | Mailbo      | x Name     |             | Mails   | Contacts   |      | Appointments    | Tasks  | Total    |
|       | rib  | bor   | ١,   |       | Admin       |            |             | 70      | 200        |      | 142             | 252    | 664      |
|       | clio | ck I  | Log  |       |             |            |             |         |            |      |                 |        |          |
|       | Re   | epo   | rt   |       |             |            |             |         |            |      |                 |        |          |
|       | op   | tion  |      |       |             |            |             |         |            |      |                 |        |          |
|       | ln   |       | the  |       |             |            |             |         |            |      |                 |        |          |
|       | Lo   | g     |      |       |             |            |             |         |            |      |                 |        |          |
|       | Re   | epo   | rt   |       |             |            |             |         |            |      |                 |        |          |
|       | wir  | ndo   | W,   |       |             |            |             |         |            |      |                 |        | Save Log |
|       | clio | ck    |      |       |             |            |             |         |            |      |                 |        |          |
|       | Sa   | veo   | ł    |       |             |            |             |         |            |      |                 |        |          |
|       | Da   | ita   |      |       |             |            |             |         |            |      |                 |        |          |
|       | De   | etail | s    |       |             |            |             |         |            |      |                 |        |          |
|       | tab  | Э.    | All  |       |             |            |             |         |            |      |                 |        |          |
|       | the  | Э     |      |       |             |            |             |         |            |      |                 |        |          |
|       | ma   | ailbo | oxe  |       |             |            |             |         |            |      |                 |        |          |
|       | s    |       |      |       |             |            |             |         |            |      |                 |        |          |
|       | 'co  | nve   | erte |       |             |            |             |         |            |      |                 |        |          |
|       | d    |       |      |       |             |            |             |         |            |      |                 |        |          |
|       | pre  | evio  | usl  |       |             |            |             |         |            |      |                 |        |          |
|       | У'   |       | are  |       |             |            |             |         |            |      |                 |        |          |

shown as

a list.

### To save log

### report

• In the Log

Report

window,

click Save

Log

button.

• In the

Browse

For

Folder

dialog

box,

specify

the

destinatio

n folder to

save log

file.

• In the

Save as

Туре

option,

specify a

type

(.html,

.CSV, or

.txt).

Click

Save.

# FAQs

- What does demo version of the software do?
   Demo version of the software shows preview of all data but after saving as PST file, when you open the saved mail items:
  - If you open a e-mail:
    - In the 'Sender information', To:, cc:, and bcc: is not shown.
    - In 'attachment', attachment name will be displayed but will show as blank when opened.
    - 'Subject' of the mail will be shown.
    - 'Mail body' will be shown.
  - If you open the Calender: Location information will be shown as demo; Current date will be shown for *Start date* and *End date*.
  - In the Task: Owner will be demo; Current date will be shown for *Start date* and *End date*.
  - In the Contacts: Name of the contact will be shown; e-mail Id will not be shown; in place of address 'demo' will be shown.

You can save all the converted data in the registered version. To save the converted mailbox, you need to purchase and register the software.

- 2. Can I convert address book and New Group in GroupWise? Yes, you can convert address book into a PST file. New Group will be shown as Distribution List in the converted PST file.
- **3.** How much time will the software take to convert mailbox to a PST file? The time taken in converting mailbox items is dependent on the amount of the items.
- 4. Does Stellar Converter for GroupWise makes any change to my mailbox while conversion? No. It only creates a PST, MSG, EML, RTF, PDF or HTML file as selected by the user. Original GroupWise mailbox is kept as it is.
- 5. Can I save the converted contacts?

Yes. Contacts can be saved in .csv format.

6. Can I convert remote, caching, or archive mailbox to PST ?

Yes, you can convert remote, caching, or archive mailbox to PST. To do this, refer to Connect to GroupWise Server to Convert Mailboxes.

### 7. Can I convert all Groupwise mailboxes to PST ?

Yes, you can do this by using the Batch conversion module from the Home Ribbon.

# **Legal Notices**

#### Copyright

**Stellar Converter for GroupWise** software, accompanied user manual and documentation are copyright of Stellar Information Technology Private Limited, with all rights reserved. Under the copyright laws, this user manual cannot be reproduced in any form without the prior written permission of Stellar Information Technology Private Limited. No Patent Liability is assumed, however, with respect to the use of the information contained herein.

#### Copyright © Stellar Information Technology Private Limited. All rights reserved.

#### Disclaimer

The Information contained in this manual, including but not limited to any product specifications, is subject to change without notice.

STELLAR INFORMATION TECHNOLOGY PRIVATE LIMITED PROVIDES NO WARRANTY WITH REGARD TO THIS MANUAL OR ANY OTHER INFORMATION CONTAINED HEREIN AND HEREBY EXPRESSLY DISCLAIMS ANY IMPLIED WARRANTIES OF MERCHANTABILITY OR FITNESS FOR ANY PARTICULAR PURPOSE WITH REGARD TO ANY OF THE FOREGOING STELLAR INFORMATION TECHNOLOGY PRIVATE LIMITED ASSUMES NO LIABILITY FOR ANY DAMAGES INCURRED DIRECTLY OR INDIRECTLY FROM ANY TECHNICAL OR TYPOGRAPHICAL ERRORS OR OMISSIONS CONTAINED HEREIN OR FOR DISCREPANCIES BETWEEN THE PRODUCT AND THE MANUAL. IN NO EVENT SHALL STELLAR INFORMATION TECHNOLOGY PRIVATE LIMITED, BE LIABLE FOR ANY INCIDENTAL, CONSEQUENTIAL SPECIAL, OR EXEMPLARY DAMAGES, WHETHER BASED ON TORT, CONTRACT OR OTHERWISE, ARISING OUT OF OR IN CONNECTION WITH THIS MANUAL OR ANY OTHER INFORMATION CONTAINED HEREIN OR THE USE THEREOF.

#### Trademarks

**Stellar Converter for GroupWise**® is a registered trademark of Stellar Information Technology Private Limited.

Windows Vista®, Windows 7®, Windows 8®, Windows 8.1®, Windows 10®, Windows Server 2003®, Windows Server 2008 are registered trademarks of Microsoft® Corporation Inc.

All Trademarks Acknowledged.

All other brands and product names are trademarks or registered trademarks of their respective companies.

# License Agreement - Stellar Converter for GroupWise

#### Stellar Converter for GroupWise

Copyright © Stellar Information Technology Private Limited. INDIA www.stellarinfo.com All rights reserved. All product names mentioned herein are the trademarks of their respective owners. This license applies to the standard-licensed version of Stellar Converter for GroupWise.

## Your Agreement to this License

You should carefully read the following terms and conditions before using, installing or distributing this software, unless you have a different license agreement signed by Stellar Information Technology Private Limited.

If you do not agree to all of the terms and conditions of this License then do not copy, install, distribute or use any copy of Stellar Converter for GroupWise with which this License is included, you may return the complete package unused without requesting an activation key within 30 days after purchase for a full refund of your payment.

The terms and conditions of this License describe the permitted use and users of each Licensed Copy of Stellar Converter for GroupWise. For purposes of this License, if you have a valid single-user license, you have the right to use a single Licensed Copy of Stellar Converter for GroupWise. If you or your organization has a valid multi-user license, then you or your organization has the right to use up to a number of Licensed Copies of Stellar Converter for GroupWise equal to the number of copies indicated in the documents issued by Stellar when granting the license.

### **Scope of License**

Each Licensed Copy of Stellar Converter for GroupWise may either be used by a single person or used non-simultaneously by multiple people who use the software personally installed on a single workstation. This is not a concurrent use license.

All rights of any kind in Stellar Converter for GroupWise, which are not expressly granted in this license, are entirely and exclusively reserved to and by Stellar Information Technology Private Limited. You shall not rent, lease, modify, translate, reverse engineer, decompile, disassemble or create derivative works based on Stellar Converter for GroupWise nor permit anyone else to do so. You shall not make access to Stellar Converter for GroupWise available to others in connection with a service bureau, application service provider or similar business nor permit anyone else to do so.

## Warranty Disclaimers and Liability Limitations

**Stellar Converter for GroupWise** and all accompanying software, files, data and materials are distributed and provided AS IS and with no warranties of any kind, whether expressed or implied. You acknowledge that good data processing procedure dictates that any program including Stellar Converter for GroupWise must be thoroughly tested with non-critical data before there is any reliance on it and you hereby assume the entire risk of all use of the copies of Stellar Converter for GroupWise covered by this License. This disclaimer of warranty constitutes an essential part of this License. In addition, in no event does Stellar authorize you or anyone else to use Stellar Converter for GroupWise in applications or systems where its failure to perform can reasonably be expected to result in a significant physical injury or in loss of life. Any such use is entirely at your own risk and you would not hold Stellar responsible for any and all claims or losses relating to such unauthorized use.

In no event shall Stellar Information Technology Private Limited or its suppliers be liable for any special, incidental, indirect, or consequential damages whatsoever (including, without limitation, damages for loss of business profits, business interruption, loss of business information, or any other pecuniary loss) arising out of the use of or inability to use the software product or the provision of or failure to provide support services, even if Stellar Information Technology Private Limited has been advised of the possibility of such damages. In any case, Stellar Information Technology Private Limited's entire liability under any provision shall be limited to the amount actually paid by you for the software product.

### General

This License is the complete statement of the agreement between the parties on the subject matter and merges and supersedes all other or prior understandings, purchase orders, agreements and arrangements. This License shall be governed by the laws of the State of Delhi, India. Exclusive jurisdiction and venue for all matters relating to this License shall be in courts and fora located in the State of Delhi, India and you consent to such jurisdiction and venue. There are no third party beneficiaries of any promises, obligations or representations made by Stellar herein. Any waiver by Stellar of any violation of this License by you shall not constitute nor contribute to a waiver by Stellar of any other or future violation of the same provision or any other provision of this License.

Copyright © Stellar Information Technology Private Limited. All rights reserved.

# **About Stellar**

**Stellar Data Recovery** is a global leader in providing data recovery, data migration and data erasure solutions for the past two decades. **Stellar Data Recovery** is a customer centric, critically acclaimed, global data recovery, data migration & erasure solutions provider with cost effective solutions available for large corporates, SMEs & Home Users. **Stellar Data Recovery** is headquartered in New Delhi, India and has a strong presence across USA, Europe & Asia.

### **Product line:**

#### **Data Recovery**

A widest range of data recovery software that helps you recover your valued data lost after accidental format, virus problems, software malfunction, file/directory deletion, or even sabotage!. <u>More Info >></u>

#### **File Recovery**

The most comprehensive range of file undelete and unerase software for Windows and MS office repair tools. <u>More Info >></u>

#### **E-mail Recovery**

A wide range of mail recovery, mail repair and mail conversion applications for MS Outlook, MS Outlook Express and MS Exchange useful in instances of data loss due to damages and corruption of E-mail. <u>More Info >></u>

#### **Data Protection**

A wide range of Prevent Data Loss, Data backup and Hard Drive Monitoring Applications to ensure complete data protection against hard drive crash. <u>More Info >></u>

#### **Data Sanitization**

Data cleanup and file eraser utility can delete selected folders, groups of files, entire logical drives, System Traces & Internet traces. Once the data have been removed using Stellar Wipe - Data File eraser utility, it is beyond recovery limits of any Data Recovery Software or utility. <u>More Info >></u>

#### **Data Erasure**

Stellar Data Erasure software under the brand BitRaser help businesses & consumers permanently erase confidential data beyond the scope of data recovery. You can perform high speed bulk data erasure & generate erasure certificates for audit trail purpose.

BitRaser supports 24 International data erasure standards. More Info >>

For more information about us, please visit <u>www.stellarinfo.com</u>.

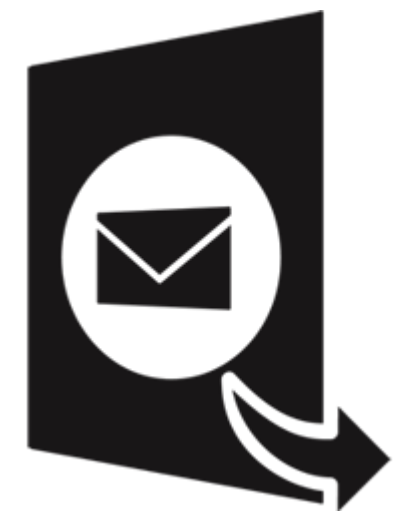

# **Stellar Converter for GroupWise -**

# **Technician 4.0**

(Batch Conversion Module)

# Overview

The Batch Conversion Module of **Stellar Converter for GroupWise** is a complete solution to convert All GroupWise Mailbox to PST (Microsoft Outlook Personal Storage) files in a single operation.

It provides you options like 'Filter by Date', while converting GroupWise mailboxes to PST mailboxes. These options become handy while working with large mailboxes.

### **Key Features**

- New and enhanced GUI.
- Allows converting GroupWise mailboxes to MS Outlook (PST) mailboxes.
- Supports GroupWise GW-2018/GW-2014/GW-2012/8.0/7.0/6.5/6.0.
- Supports MS Outlook 2019/2016/2013/2010/2007/2003.
- Supports filtering of mails by date during conversion to PST.
- You can 'Convert Mailbox' or 'Convert and Filter by Date' single or multiple mailboxes in one operation.
- Detailed log report to capture all the activities performed using the software.
- Software is 'Read-Only' and doesn't make any changes to the original data.

# **User Interface**

Stellar Converter for GroupWise has a very easy to use Graphical User Interface, which resembles the

GUI of MS Office 2016.

After launching the software, Click **Batch Conversion** button from the **Home** ribbon.

The Main user interface of **Batch conversion** module appears as shown below:

| Aalboxes of GroupWise server are listed below. Only Co<br>Email ID | nected mailboxes will be converted to PST.<br>Connection Status | Select Conversion Option:                                |
|--------------------------------------------------------------------|-----------------------------------------------------------------|----------------------------------------------------------|
| elected Destination Path:                                          | Connect to<br>Group Wa<br>Pray U<br>Passwo<br>Online A          | pWise X Ver Infomation ame: ss: Pot: OK  Browse  Convert |

The user interface contains Ribbons that allow you to access various features of the software with ease.

# Ribbons

### Home Ribbon

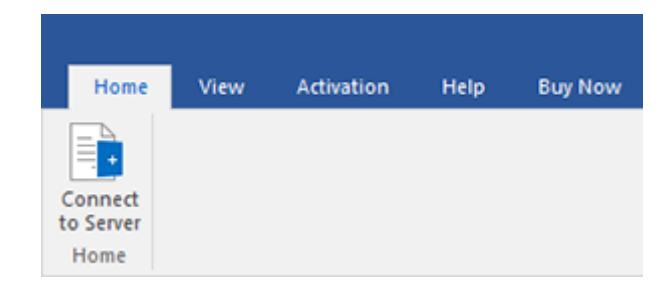

#### **Connect to Server**

Use this option to connect to GroupWise server.

### **View Ribbon**

| Home                  | View | Activation | Help | Buy Now |
|-----------------------|------|------------|------|---------|
|                       |      |            |      |         |
| Log<br>Report<br>View |      |            |      |         |

### Log Report

Software records all the events and activities performed by you in a detailed log file. Use this option to view the log report. It also gives you an option to save the log file to your computer.

### **Activation Ribbon**

| Home       | View | Activation | Help | Buy Now |
|------------|------|------------|------|---------|
| Activate   |      | ,          |      |         |
| Activation |      |            |      |         |

#### Activation

You can convert the GroupWise mailbox to PST mailbox and view the converted mailbox using the trial version of the software. To save the converted mailbox, you need to purchase and activate it. Use this option to activate the software after the successful purchase.

#### Help Ribbon

| Hom                 | ne View    | Activation     | Help | Buy Now |
|---------------------|------------|----------------|------|---------|
| ?<br>Help<br>Topics | KnowledgeB | ase Support Ab | out  |         |
|                     | He         | lp             |      |         |

#### **Help Topics**

Software is accompanied by a descriptive help document. Use this option to view the help manual for the software.

#### Knowledgebase

Frequently asked questions and other common queries are available as knowledgebase for your reference and to help you use the software to get the best outcome. Use this option to visit Knowledgebase articles of stellarinfo.com

### Support

In case you don't find any related content in the help document or on the knowledgebase page that resolves your query, use this option view the support page of stellarinfo.com and contact the Stellar customer support.

#### About

Use this option to read information about the software.

#### **Buy Now Ribbon**

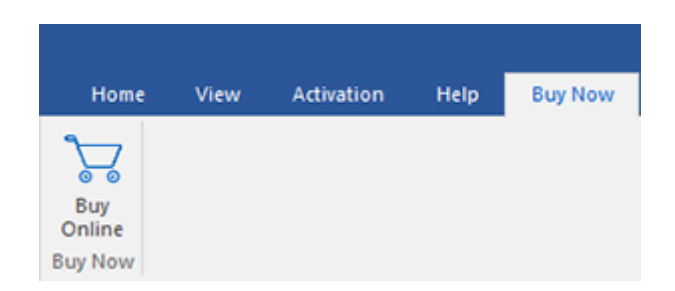

#### **Buy Online**

Use this option to buy Stellar Converter for GroupWise.

#### **Style Ribbon**

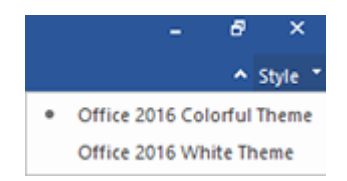

#### Style

Stellar Converter for GroupWise, offers the following themes: Office 2016 Colorful Theme, Office 2016 White Theme. Use this option to switch between various themes for the software, as per your choice.

# **Ordering the Software**

Click https://www.stellarinfo.com/email-tools/groupwise-to-pst-converter.php to know more about **Stellar Converter for GroupWise**.

To purchase the software online, please visit https://www.stellarinfo.com/email-tools/groupwise-to-pst-converter/buy-now.php

# Activating the Software

The demo version is just for evaluation purposes and must be eventually activated to use the full functionality of the software. The software can be activated using the Activation Key that you receive via email after purchasing the software.

### To activate the software:

- 1. Run the demo version of **Stellar Converter for GroupWise** software.
- 2. On the main user interface, click the **Activation** ribbon. The **Activation** dialog is displayed as shown below:

| Activation |                                               |            |
|------------|-----------------------------------------------|------------|
|            | Enter activation key to activate the product. |            |
| (Q)        |                                               | Activate   |
| $\bigcirc$ | The activation key will be in your Email.     | Cancel     |
|            | I don't have an Activation Key.               | Get it now |

- 3. If you don't have the activation key, click the **Get it now** button in the dialog to go online and purchase the product.
- 4. Once the order is confirmed, an Activation Key will be sent to the email provided.
- 5. Type the Activation Key (received through email after purchasing the product) and click Activate

button (Please ensure that you have an active Internet connection).

| Activation |                                               |            |
|------------|-----------------------------------------------|------------|
| 8          | Enter activation key to activate the product. |            |
|            | 2000-3000-3000-3000                           | Activate   |
|            | The activation key will be in your Email.     | Cancel     |
|            | I don't have an Activation Key.               | Get it now |

- The software will automatically communicate with the license server to verify the entered key. If the key you entered is valid, the software will be activated successfully.
- 7. The '*Activation completed successfully*' message is displayed after the process gets completed successfully. Click **OK**.

# **Stellar Support**

Our Technical Support professionals will give solutions for all your queries related to Stellar products.

You can either call us or go online to our support section at http://stellarinfo.com/support/

For price details and to place the order, click https://www.stellarinfo.com/email-tools/groupwise-to-pstconverter/buy-now.php

Chat Live with an Online technician at http://www.stellarinfo.com/

Search in our extensive Knowledgebase at http://www.stellarinfo.com/support/kb

Submit enquiry at http://www.stellarinfo.com/support/enquiry.php

Send e-mail to Stellar Support at support@stellarinfo.com

# Add All GroupWise Mailboxes

To start the conversion process, add mailboxes to the **Batch Conversion Module** of **Stellar Converter for GroupWise** software. You can add a All Mailboxes to the software.

#### To add GroupWise Mailboxes:

- 1. Run Stellar Converter for GroupWise.
- 2. Click on **Batch Conversion** Button from **Home** Ribbon, Now **Batch Conversion** window will open.
- From the Home ribbon, click Connect to Server icon. An Connect to GroupWise dialog box will appear.

#### In the GroupWise Server Information section:

- Proxy User Name: Type the required 'GroupWise mailbox name'.
- **Password**: Type user password that is used by the GroupWise user for login.
- Address: Type the IP address of server.
- **Port**: Type port number that identifies the senders and receivers of messages.
- 4. Click **OK** button to continue
- 5. Mailboxes of GroupWise will be listed below. Only connected mailboxes will be converted to PST.

**Note:** By Default those Mailboxes are selected which have their connection status as 'connected'. You can select or unselect the mailboxes as per your requirement.

# **Select Conversion Option**

Batch Conversion Module of **Stellar Converter for GroupWise**, provides you different features to convert All GroupWise Mailbox to PST files. Whenever conversion process is performed, a new PST file gets created without altering the contents and structure of the original file. Thus **Stellar Converter for GroupWise** never causes any damage to your mailbox data.

- Convert Mailbox
- Convert and Filter by Date

# **Convert Mailbox**

After adding mailbox, the connected GroupWise mailboxes are ready for conversion to PST. By Default, only the connected mailboxes of GroupWise server are selected. You can also select/unselect the mailboxes you wish to convert from this list. Through **Convert Mailbox conversion** option you can convert single or multiple mailbox of GroupWise to PST.

#### To convert the GroupWise mailboxes to PST:

- 1. Run Stellar Converter for GroupWise.
- 2. Click on Batch Conversion Button from Home ribbon, Now Batch Conversion window will open.
- From the Home ribbon, click Connect to Server icon. An Connect to GroupWise dialog box will appear.
- 4. In the GroupWise Server Information section. Enter the Details to login to server and click Ok
- 5. Mailboxes of GroupWise will be listed below. You can select or unselect the mailboxes as per your requirement.
- 6. From 'Select Conversion Option' section in the right pane of the screen, select Convert Mailbox option.

| Home View                                                                                                    | Activation Help                                                                                                    | Buy Now                |                                                                                                    |        |                                                                               |
|----------------------------------------------------------------------------------------------------|----------------------------------------------------------------------------------------------------|------------------------|----------------------------------------------------------------------------------------------------|--------|-------------------------------------------------------------------------------|
| Connect<br>to Server<br>Home                                                                                                    |                                                                                                    |                        |                                                                                                    |        |                                                                               |
| Mailboxes of GroupWise se                                                                                                    | erver are listed below.                                                                                                    | Only Connected mailbox | xes will be converted to PST.                                                                                                    |        | Select Conversion Option:                                                     |
| Email ID admin@MyDomain Alex@MyDomain Emla@MyDomain ganesh@MyDom user35@MyDomain Michael@MyDomain Orchid@MyDomain Orchid@MyDomain RestingGroup@I TestingGroup@I TestingGroup20 TestingGroup40 TestingGroup40 TestingGrou | n.local<br>local<br>in.local<br>in.local<br>in.local<br>local<br>local |                        | Connection Status Connected Disconnected Disconnected | <      | Convert Mailbox Convert and Filter by Date From: 24-Oct -2018 To: 12-May-2019 |
| Connected: 3                                                                                                    | Disco                                                                                                    | nnected: 176           | Total: 179                                                                                                    |        |                                                                               |
| Selected Destination Path:                                                                                                    | C:\Users\admin\De                                                                                                    | tsktop                 |                                                                                                    | Browse | Convert                                                                       |

7. Click **Browse** button to select the destination path where you want to save the conversion process.

Select the desired drive or folder. Click  $\ensuremath{\text{OK}}$  .

8. Click **Convert** Button to start the conversion process.

# **Convert and Filter by Date**

Convert and Filter by date is one of the Conversion options that is used to convert and filter mailbox under a specific date range, as per your requirement.

To convert and filter All GroupWise mailboxes or mailboxes by date, please follow the procedure as described below:

- 1. Run Stellar Converter for GroupWise.
- 2. Click on **Batch Conversion** Button from **Home** ribbon, Now **Batch Conversion** window will open.
- 3. From the **Home** ribbon, click **Connect to Server** icon. An **Connect to GroupWise** dialog box will appear.
- 4. In the *GroupWise Server Information* section. Enter the Details to login to server and click **Ok**.
- 5. Mailboxes of GroupWise will be listed below. You can select or unselect the mailboxes as per your requirement.
- From 'Select Conversion Option' section in the right pane of the screen, select Convert and Filter By Date option.

| Home                         | View                                                                        | Activation                                                | Help                   | Buy Now        |                                                              |                |        |                                                       |                                 |
|------------------------------|-----------------------------------------------------------------------------|-----------------------------------------------------------|------------------------|----------------|--------------------------------------------------------------|----------------|--------|-------------------------------------------------------|---------------------------------|
| Connect<br>to Server<br>Home |                                                                             |                                                           |                        |                |                                                              |                |        |                                                       |                                 |
| Mailboxe                     | s of GroupWise s                                                            | erver are listed                                          | below. Onl             | / Connected ma | ilboxes will be conv                                         | verted to PST. |        | Select Conversion O                                   | ption:                          |
|                              | Email ID<br>admin@MyDomai<br>Alex@MyDomain<br>Emlia@MyDomai<br>ganesh@MyDom | in.local<br>n.local<br>n.local<br>vain.local              |                        |                | Connection St<br>Connected<br>Disconnected<br>Disconnected   | tatus          |        | <ul> <li>Convert Mail</li> <li>Convert and</li> </ul> | xx                              |
|                              | user35@MyDom<br>Michael@MyDom<br>Neri@MyDomain<br>Orchid@MyDoma             | ain.local<br>ain.local<br>.local<br>ain.local             |                        |                | Disconnected<br>Disconnected<br>Disconnected<br>Disconnected |                |        | From:<br>To:                                          | 24-Oct -2018 *<br>12-May-2019 * |
|                              | Nick@MyDomain<br>rakesh@MyDom<br>Testing Group@<br>Testing Group 10         | .local<br>ain.local<br>MyDomain.loca<br>@MyDomain.lo      | l<br>al                |                | Disconnected<br>Connected<br>Disconnected<br>Disconnected    |                |        |                                                       |                                 |
|                              | Testing Group 20<br>Testing Group 30<br>Testing Group 40                    | @MyDomain.lo<br>@MyDomain.lo<br>@MyDomain.lo              | cal<br>cal<br>cal      |                | Disconnected<br>Disconnected<br>Disconnected                 |                |        |                                                       |                                 |
|                              | Testing Group 5<br>Testing Group 6<br>Testing Group 7<br>user77@MvDom       | @MyDomain.lo<br>@MyDomain.lo<br>@MyDomain.lo<br>ain.local | cal<br>cal<br>cal      |                | Disconnected<br>Disconnected<br>Disconnected<br>Disconnected |                |        |                                                       |                                 |
|                              | User 1@MyDoma                                                               | in.local                                                  | Discourse              | 170            | Disconnected                                                 | T-t-1 170      | *      |                                                       |                                 |
| Selected                     | a: 3<br>Destination Path:                                                   | C:\Users\a                                                | Disconn<br>dmin (Deskt | op             |                                                              | Total: 179     | Browse |                                                       |                                 |
|                              |                                                                             |                                                           |                        |                |                                                              |                |        |                                                       | Convert                         |

- You can specify a date range for a selected mailbox by clicking on 'From' option. Specify the end date of the date range by clicking on 'To' option.
- Click Browse button to select the destination path where you want to save the conversion process.
   Select the desired drive or folder. Click OK.
- 9. Click **Convert** Button to start the conversion process.

# **View Log Report**

You can view and save log report of activities performed in Stellar Converter for GroupWise.

#### To view log report

• On the View

### ribbon, click

Log Report

option.

- In the Log
  - Report window,
    - o Click
      - General
      - Details
      - tab to
      - view

general

report.

o Click

Saved

Data

Details

tab to

view log

of the

saved

mailboxes

#### Log Report General Details Saved Data Details Description Item Status î Stellar Converter for GroupWise Scanning started on: Fri May 10, 2019 at 15:22:58 admin @MyDomain.local Maibox Connected Maibox Alex@MyDomain.local Disconnected Emila@MyDomain.local Mailbox Disconnected ganesh@MyDomain.local Maibox Connected user35@MyDomain.local Mailbox Disconnected Michael@MyDomain.local Mailbox Disconnected Neri@MyDomain.local Mailbox Disconnected Orchid@MyDomain.local Mailbox Disconnected Nick@MyDomain.local Mailbox Disconnected rakesh@MyDomain.local Mailbox Connected Testing Group@MyDomain.local Mailbox Disconnected Testing Group 1@MyDomain.local Mailbox Disconnected Testing Group 2@MyDomain.local Maibox Disconnected Testing Group 3@MyDomain.local Maibox Disconnected Testing Group 4@MyDomain.local Mailbox Disconnected Testing Group 5@MyDomain.local Maibox Disconnected Testing Group 6@MyDomain.local Mailbox Disconnected ¥ Save Log

To save log report

• In the Log

Report

window,

click Save

Log

button.

• In the

Browse

For

Folder

dialog

box,

specify

the

destinatio

n folder to

save log

file.

Click

Save

# **View Saved Data Details**

You can view and store 'Saved data details report' using Stellar Converter for GroupWise

#### To view log report

- On the View
  - ribbon, click Log Report

option.

In the Log
 Report

window, click

Saved Data

Details tab. All

the mailboxes

'converted

previously' are

shown as a list.

#### To save log report

• In the Log

Report

window,

click Save

Log

button.

• In the

Browse

For

Folder

| Stellar               | Converter f | or GroupWis | se Saved Items Lo | g     |       |
|-----------------------|-------------|-------------|-------------------|-------|-------|
| Mailbox Name          | Maits       | Contacts    | Appointments      | Tasks | Total |
| ganesh@MyDomain.local | 23          | 0           | 3                 | 24    | 50    |
| admin@MyDomain.local  | 70          | 200         | 142               | 252   | 664   |
| ganesh@MyDomain.local | 30          | 184         | 6                 | 191   | 411   |
| rakesh@MyDomain.local | 24          | 180         | 6                 | 108   | 318   |
|                       |             |             |                   |       |       |
|                       |             |             |                   |       |       |
|                       |             |             |                   |       |       |
|                       |             |             |                   |       |       |

dialog

box,

specify

the

destinatio

n folder to

save log

file.

• In the

Save as

Туре

option,

specify a

type

(.html,

.CSV, or

.txt).

Click

Save.

# FAQs

# 1. Where does converted mailbox gets saved if I select mailboxes from batch conversion option?

The converted mailboxes gets saved at a destination path specified by you at the time of conversion. The mailboxes gets saved with the same name as that of the original mailbox.

# 2. How much time Stellar Converter for GroupWise software takes to convert GroupWise mailbox to PST mailbox?

The conversion time depends on the size of GroupWise **mailbox**. While the process is running, you have to wait for the conversion process to complete.

3. I want to analyze the conversion process. Can I see the log report at a later stage?

Yes, the application gives you an option to save the log report that you can view at a later stage.

4. Does Stellar Converter for GroupWise makes any change to GroupWise mailbox while conversion?

No. It only saves the mailbox as selected by the user. Original GroupWise mailbox is kept as it is.

# **Legal Notices**

## Copyright

**Stellar Converter for GroupWise** software, accompanied user manual and documentation are copyright of Stellar Information Technology Private Limited with all rights reserved. Under the copyright laws, this user manual cannot be reproduced in any form without the prior written permission of Stellar Information Technology Private Limited. No Patent Liability is assumed, however, with respect to the use of the information contained herein.

# Copyright © Stellar Information Technology Private Limited. All rights reserved.

### Disclaimer

The Information contained in this manual, including but not limited to any product specifications, is subject to change without notice.

STELLAR INFORMATION TECHNOLOGY PRIVATE LIMITED PROVIDES NO WARRANTY WITH REGARD TO THIS MANUAL OR ANY OTHER INFORMATION CONTAINED HEREIN AND HEREBY EXPRESSLY DISCLAIMS ANY IMPLIED WARRANTIES OF MERCHANTABILITY OR FITNESS FOR ANY PARTICULAR PURPOSE WITH REGARD TO ANY OF THE FOREGOING STELLAR INFORMATION TECHNOLOGY PRIVATE LIMITED ASSUMES NO LIABILITY FOR ANY DAMAGES INCURRED DIRECTLY OR INDIRECTLY FROM ANY TECHNICAL OR TYPOGRAPHICAL ERRORS OR OMISSIONS CONTAINED HEREIN OR FOR DISCREPANCIES BETWEEN THE PRODUCT AND THE MANUAL. IN NO EVENT SHALL STELLAR INFORMATION TECHNOLOGY PRIVATE LIMITED, BE LIABLE FOR ANY INCIDENTAL, CONSEQUENTIAL SPECIAL, OR EXEMPLARY DAMAGES, WHETHER BASED ON TORT, CONTRACT OR OTHERWISE, ARISING OUT OF OR IN CONNECTION WITH THIS MANUAL OR ANY OTHER INFORMATION CONTAINED HEREIN OR THE USE THEREOF.

### Trademarks

**Stellar Converter for GroupWise**® is a registered trademark of Stellar Information Technology Private Limited.

Windows Vista®, Windows 7®, Windows 8®, Windows 8.1®, Windows 10®, Windows Server 2003®, Windows Server 2008 are registered trademarks of Microsoft® Corporation Inc.

All Trademarks Acknowledged.

All other brands and product names are trademarks or registered trademarks of their respective companies.

## License Agreement - Stellar Converter for GroupWise

#### Stellar Converter for GroupWise

Copyright © Stellar Information Technology Private Limited. INDIA

#### www.stellarinfo.com

All rights reserved.

All product names mentioned herein are the trademarks of their respective owners.

This license applies to the standard-licensed version of Stellar Converter for GroupWise.

#### Your Agreement to this License

You should carefully read the following terms and conditions before using, installing or distributing this software, unless you have a different license agreement signed by Stellar Information Technology Private Limited.

If you do not agree to all of the terms and conditions of this License then do not copy, install, distribute or use any copy of **Stellar Converter for GroupWise** with which this License is included, you may return the complete package unused without requesting an activation key within 30 days after purchase for a full refund of your payment.

The terms and conditions of this License describe the permitted use and users of each Licensed Copy of **Stellar Converter for GroupWise**. For purposes of this License, if you have a valid single-user license, you have the right to use a single Licensed Copy of **Stellar Converter for GroupWise**. If you or your organization has a valid multi-user license, then you or your organization has the right to use up to a number of Licensed Copies of **Stellar Converter for GroupWise** equal to the number of copies indicated in the documents issued by Stellar when granting the license.

### **Scope of License**

Each Licensed Copy of **Stellar Converter for GroupWise** may either be used by a single person or used non-simultaneously by multiple people who use the software personally installed on a single workstation. This is not a concurrent use license.

All rights of any kind in **Stellar Converter for GroupWise**, which are not expressly granted in this license, are entirely and exclusively reserved to and by Stellar Information Technology Private Limited. You shall not rent, lease, modify, translate, reverse engineer, decompile, disassemble or create derivative works based on **Stellar Converter for GroupWise** nor permit anyone else to do so. You shall not make access

to **Stellar Converter for GroupWise** available to others in connection with a service bureau, application service provider or similar business nor permit anyone else to do so.

### Warranty Disclaimers and Liability Limitations

**Stellar Converter for GroupWise** and all accompanying software, files, data and materials are distributed and provided AS IS and with no warranties of any kind, whether expressed or implied. You acknowledge that good data processing procedure dictates that any program including **Stellar Converter for GroupWise** must be thoroughly tested with non-critical data before there is any reliance on it and you hereby assume the entire risk of all use of the copies of **Stellar Converter for GroupWise** covered by this License. This disclaimer of warranty constitutes an essential part of this License. In addition, in no event does Stellar authorize you or anyone else to use **Stellar Converter for GroupWise** in applications or systems where its failure to perform can reasonably be expected to result in a significant physical injury or in loss of life. Any such use is entirely at your own risk and you would not hold Stellar responsible for any and all claims or losses relating to such unauthorized use.

In no event shall Stellar Information Technology Private Limited or its suppliers be liable for any special, incidental, indirect, or consequential damages whatsoever (including, without limitation, damages for loss of business profits, business interruption, loss of business information, or any other pecuniary loss) arising out of the use of or inability to use the software product or the provision of or failure to provide support services, even if Stellar Information Technology Private Limited has been advised of the possibility of such damages. In any case, Stellar Information Technology Private Limited's entire liability under any provision shall be limited to the amount actually paid by you for the software product.

### General

This License is the complete statement of the agreement between the parties on the subject matter and merges and supersedes all other or prior understandings, purchase orders, agreements and arrangements. This License shall be governed by the laws of the State of Delhi, India. Exclusive jurisdiction and venue for all matters relating to this License shall be in courts and fora located in the State of Delhi, India and you consent to such jurisdiction and venue. There are no third party beneficiaries of any promises, obligations or representations made by Stellar herein. Any waiver by Stellar of any violation of this License by you shall not constitute nor contribute to a waiver by Stellar of any other or future violation of the same provision or any other provision of this License.

Copyright © Stellar Information Technology Private Limited. All rights reserved.

# **About Stellar**

**Stellar Data Recovery** is a global leader in providing data recovery, data migration and data erasure solutions for the past two decades. **Stellar Data Recovery** is a customer centric, critically acclaimed, global data recovery, data migration & erasure solutions provider with cost effective solutions available for large corporates, SMEs & Home Users. **Stellar Data Recovery** is headquartered in New Delhi, India and has a strong presence across USA, Europe & Asia.

### **Product line:**

### **Data Recovery**

A widest range of data recovery software that helps you recover your valued data lost after accidental format, virus problems, software malfunction, file/directory deletion, or even sabotage!. More Info >>

### **File Recovery**

The most comprehensive range of file undelete and unerase software for Windows and MS office repair tools. More Info >>

### **E-mail Recovery**

A wide range of mail recovery, mail repair and mail conversion applications for MS Outlook, MS Outlook Express and MS Exchange useful in instances of data loss due to damages and corruption of E-mail. More Info >>

### **Data Protection**

A wide range of Prevent Data Loss, Data backup and Hard Drive Monitoring Applications to ensure complete data protection against hard drive crash. More Info >>

### **Data Sanitization**

Data cleanup and file eraser utility can delete selected folders, groups of files, entire logical drives, System Traces & Internet traces. Once the data have been removed using Stellar Wipe - Data File eraser utility, it is beyond recovery limits of any Data Recovery Software or utility. More Info >>

### **Data Erasure**

Stellar Data Erasure software under the brand BitRaser help businesses & consumers permanently erase confidential data beyond the scope of data recovery. You can perform high speed bulk data erasure & generate erasure certificates for audit trail purpose.

BitRaser supports 24 International data erasure standards. More Info >>

For more information about us, please visit www.stellarinfo.com.